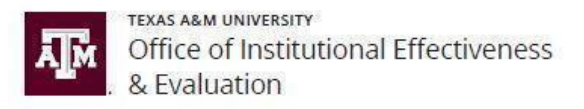

## SCE Liaisons - How to Check Course Sections in HelioCampus (AEFIS): Instructor Name; SCE Assigned/Unassigned; Response Rate

1. Login to HelioCampus at <u>https://tamu.aefis.net</u> and authenticate via CAS. Under "**Reports**," click the blue circle with a white pencil icon next to generate **Course Section- Survey Assignment Audit** report.

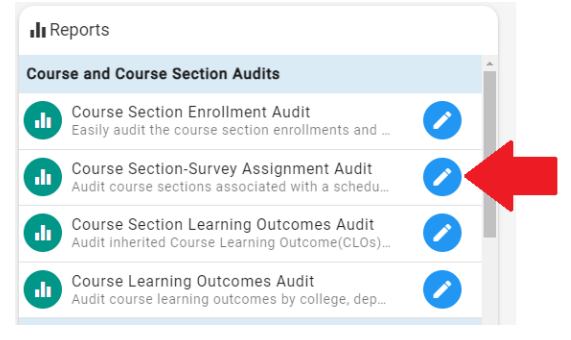

2. Fill out the required boxes with the parameters you are investigating, then click **Run Report.** 

| A / Report Librar                   | y / Course Section-Survey Assignment Audit |   |                                                                                                    |
|-------------------------------------|--------------------------------------------|---|----------------------------------------------------------------------------------------------------|
| Report Parameters                   | 3                                          |   |                                                                                                    |
| Term                                | Select a Term                              | ¥ | College / Ad colleges / Ad colleges / Colleges / Colleg |
| Department /<br>Administrative Unit | All departments                            | Ŧ | Course                                                                                                    |
|                                     |                                            |   | Type in to filter by course.                                                                                                    |
| Instructor Type                     | Select Instructor Type                     | * |                                                                                                    |
| Display<br>Assignments              | Al                                         | Ŧ |                                                                                                    |
| Survey Type                         | Student Course Evaluation                  | ~ | Survey Schedule 20 - TAMU-College Station Student Course Evaluation (End-of-Term) [Total Times Run: 12 - Last Run: Dec 30th, 2v                                                                                                    |
|                                     |                                            |   |                                                                                                    |

3. This will take you to the report page where you can view a list of the course sections along with their current status, including: Instructor Name; Assigned Status; and Response Rates.

## Note:

- Instructor names include all instructors, including **Teaching Assistants**.
- Response rates will only be available **after** the survey has started.
- Please disregard the Start/End Dates on this page, as they may not necessarily represent the course evaluation dates for the respective course section.

| 🛉 / Report Library / Course Section-Gurvey Assignment Audit                                                                                                    |                    |                                                              |                                      |               |                |                    |          |                    |          |  |  |  |
|----------------------------------------------------------------------------------------------------|--------------------|--------------------------------------------------------------|--------------------------------------|---------------|----------------|--------------------|----------|--------------------|----------|--|--|--|
| Broot Parameters                                                                                                    |                    |                                                              |                                      |               |                |                    |          |                    |          |  |  |  |
| Englished All Andream All Englished All Andream All Englished All Englished All |                    |                                                              |                                      |               |                |                    |          |                    |          |  |  |  |
| Course Section-Surve                                                                                                    | y Assignment Audit |                                                              |                                      |               |                |                    |          |                    | Export • |  |  |  |
| College                                                                                                    | Course             |                                                              | Term                                 |               |                | Department         |          |                    |          |  |  |  |
| Agriculture & Life Sciences                                                                                                    | GENERAL AVIAN SCIE | NCE                                                          | Fall 2023 - College Station (202331) |               |                | CS-Poultry Science |          |                    |          |  |  |  |
| Section Instru                                                                                                    | ictor              | Survey Schedule                                              |                                      | Start         | End            | Assigned           | Response | Actions            |          |  |  |  |
| POSC 201 201                                                                                                    |                    | TAMU-College Station Student Course Evaluation (End-of-Term) |                                      | Aug 9th, 2023 | Dec 30th, 2023 | 0                  | 100%     | 🖻 Results 🖥 CSV    |          |  |  |  |
| POSC 201 500                                                                                                    |                    | TAMU-College Station Student Course Evaluation (End-of-Term) |                                      | Aug 9th, 2023 | Dec 30th, 2023 | 0                  | 39%      | Left Results 🖥 CSV |          |  |  |  |
| POSC 201 501                                                                                                    |                    | TAMU-College Station Student Course Evaluation (End-of-Term) |                                      | Aug 9th, 2023 | Dec 30th, 2023 | 0                  | 43%      | Left Results 🖥 CSV |          |  |  |  |
| POSC 201 599                                                                                                    |                    | TAMU-College Station Student Course Evaluation (End-of-Term) |                                      | Aug 9th, 2023 | Dec 30th, 2023 | 0                  | 33%      | 🗠 Results 🖥 CSV    |          |  |  |  |